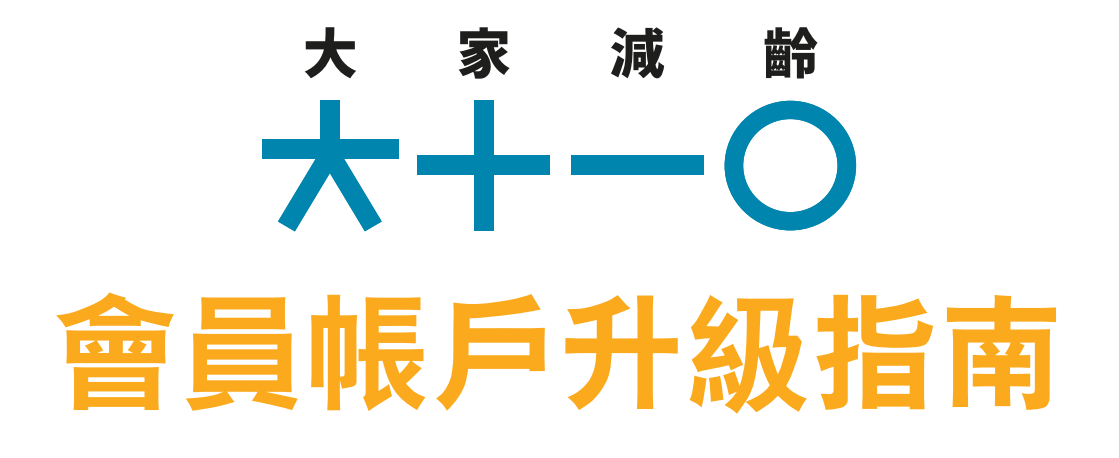

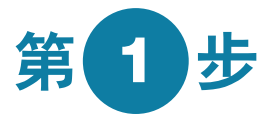

投保任何中銀人壽特選保險計劃,成為中銀人壽特選保險計劃 保單持有人。

中銀人壽提供多種保險產品,特設保費相宜的入門版健康保險 產品,歡迎到以下網站了解更多。

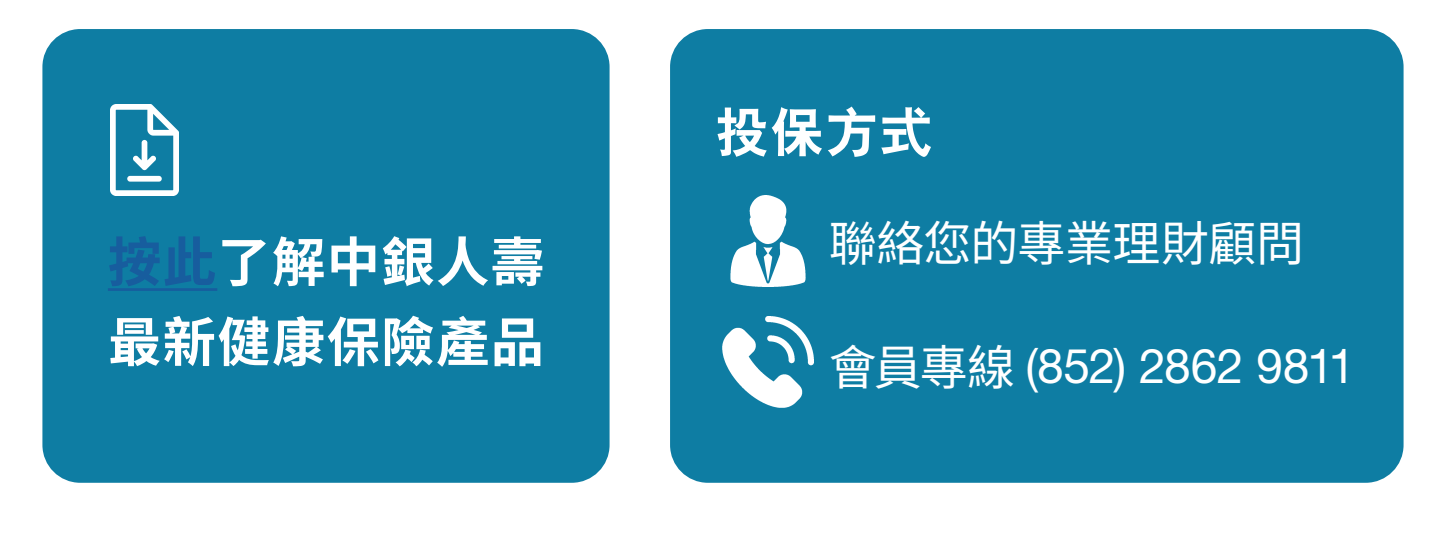

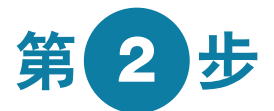

當保單發出後,到「大家減齡」官方網站進行帳戶升級, 詳細步驟如下。

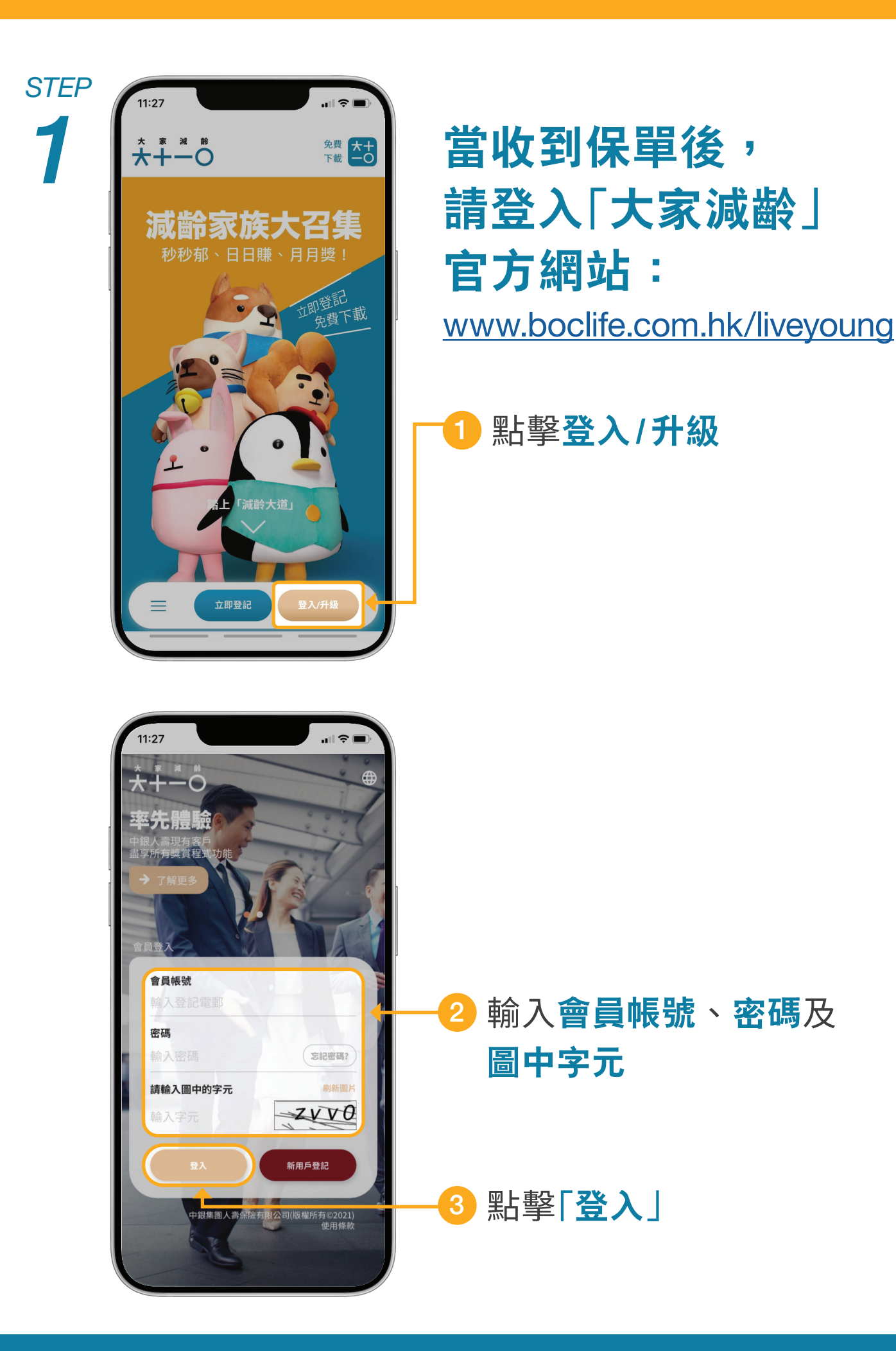

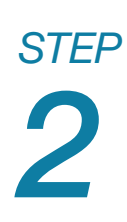

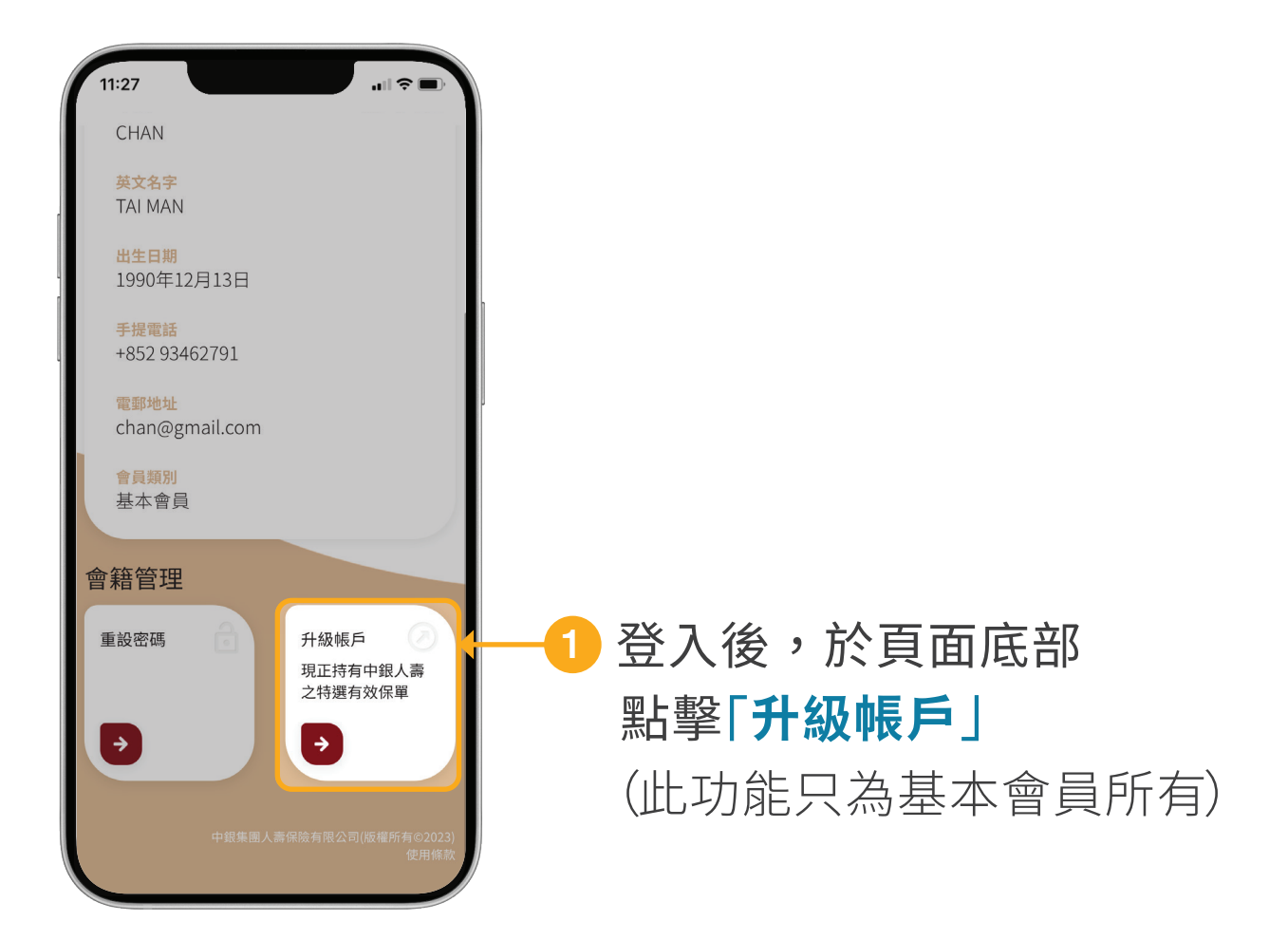

| 11:27 ••• 🔿                                                                                                    | 填寫個人資料                                                                 |
|----------------------------------------------------------------------------------------------------|------------------------------------------------------------------------|
| <ul> <li>         ・         ・         ・</li></ul>                                                              | <ol> <li>填寫個人資料(須與身分<br/>證明文件/護照相同)及<br/>身分證明文件號碼,<br/>以作核對</li> </ol> |
| <b>身份證明文件號碼</b><br>請輸入投保時的身份證明文件號碼(包括字母<br>及數字),無須輸入括號。例如您的身份證明<br>文件號碼是A123456(7),則輸入A1234567<br>輸入號碼         | 註:所填寫的資料需與<br>投保時提供的資料相同                                               |
| 請輸入圖中的字元         刷新圖片           輸入字元         5.9558                                                            |                                                                        |
| 11:27<br>Tai Man<br>出生日期                                                                                       | 2 請跟隨頁面指示<br><b>輸入圖中字元</b>                                             |
| 選擇日期<br><b>身份證明文件號碼</b><br>請輸入投保時的身份證明文件號碼(包括字母<br>及数字),無須輸入括號。例如您的身份證明<br>文件號碼是A123456(7),則輸入A1234567<br>輸入號碼 | 3 點擊 <b>「發送驗證碼到電郵</b><br>地址」,您的登記電郵將<br>收到驗證碼                          |
| 講輸入圖中的字元 刷新圖片<br>輸入字元<br>請驗證電郵地址<br>發送驗證碼到電郵地址                                                                 | └──<br>● 輸入 <b>從電郵獲取</b> 的驗證碼                                          |
| 提交<br>中銀集團人壽保險有限公司(版權所有©2021)<br>(在用修款                                                                         |                                                                        |
| 提交<br>中與集團人壽保險有限公司(版權所有©2021)<br>使用條款                                                                          | ─── <mark>5</mark> 按 <b>「提交」</b> 便完成                                   |

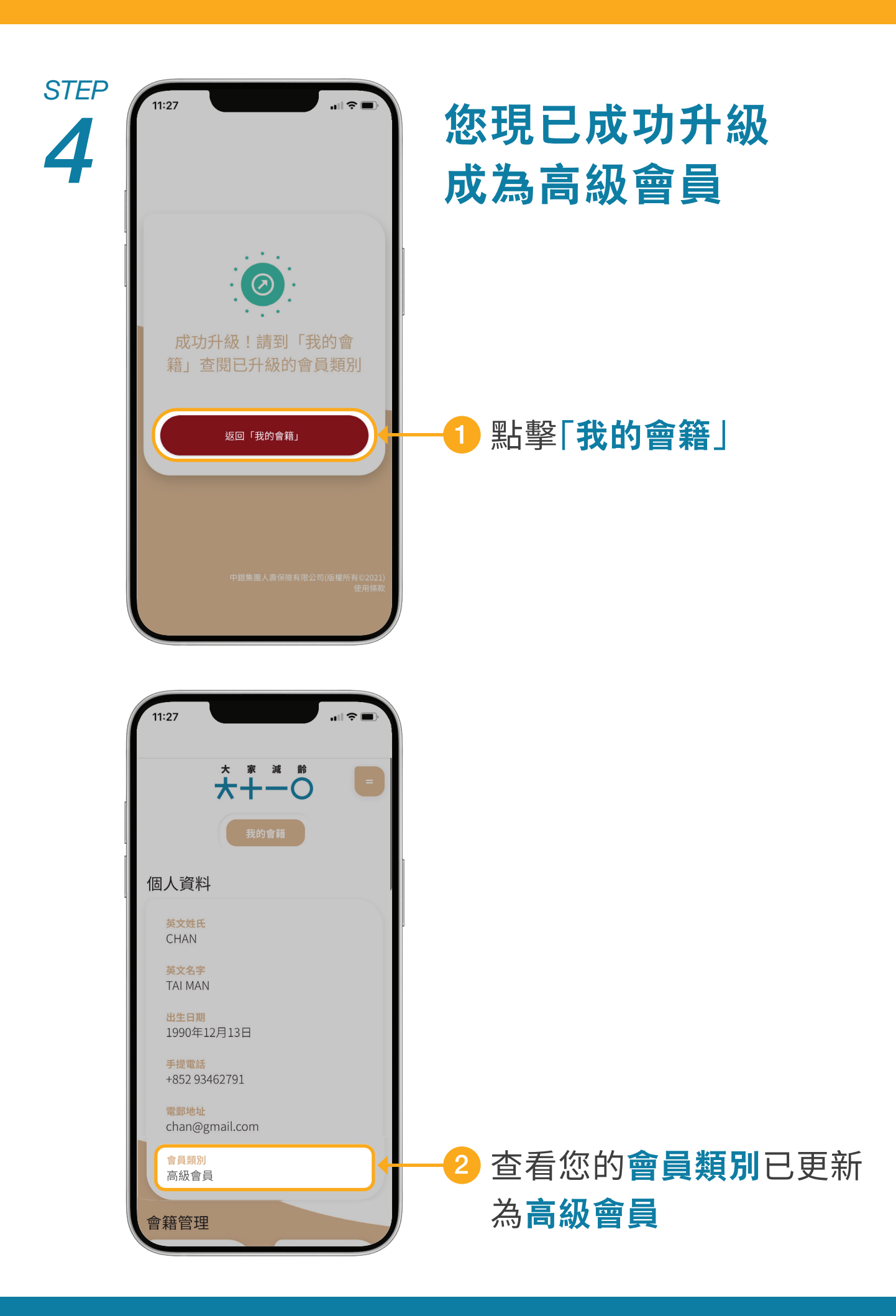

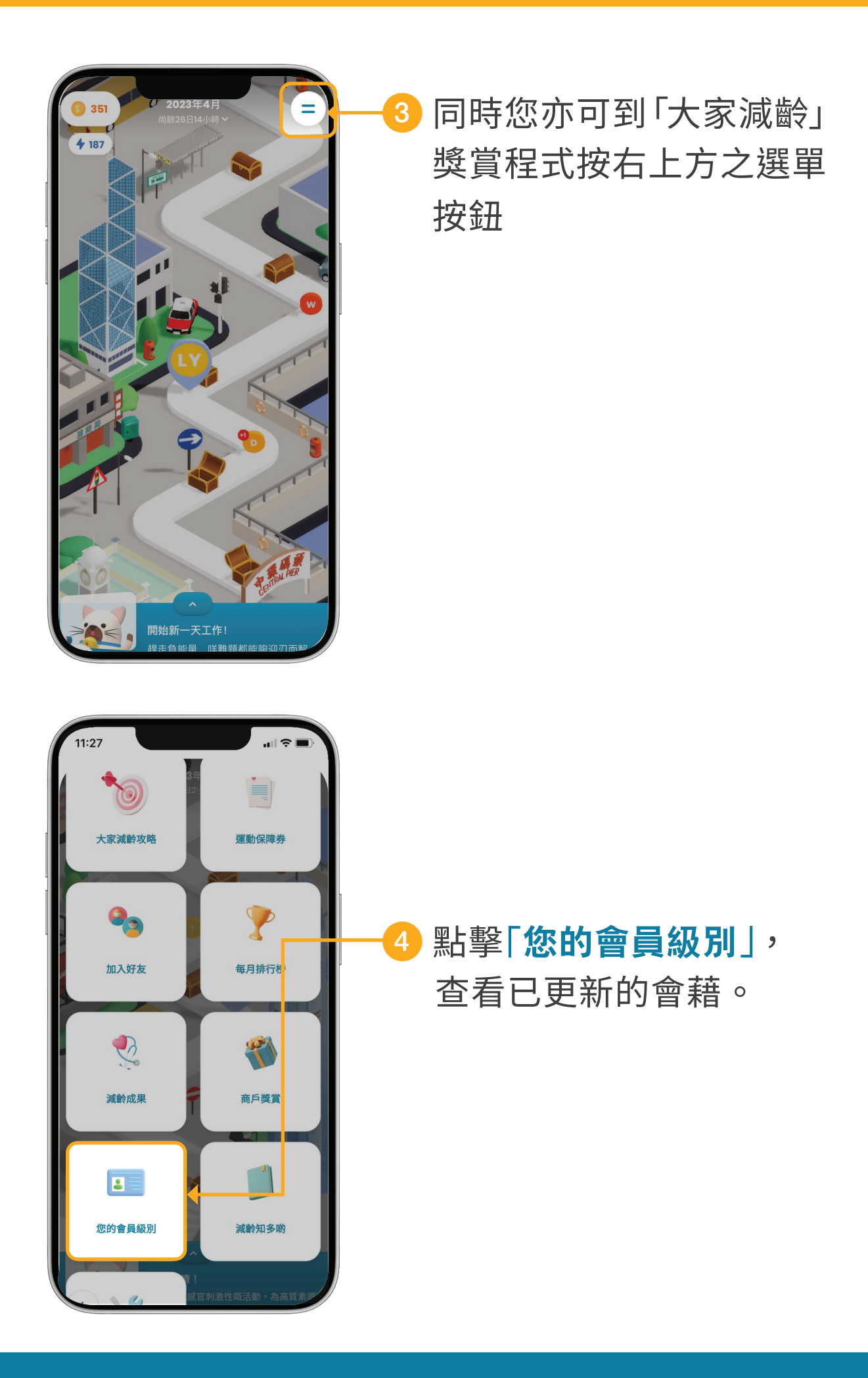

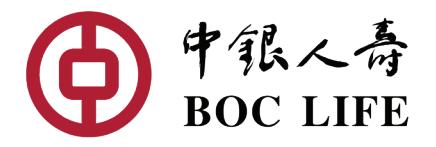

## 「大家減齡」獎賞計劃由中銀人壽全力策動

合作夥伴

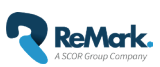

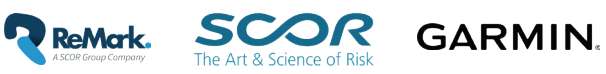

本宣傳品由中銀人壽刊發 2023年6月 LY/G/V08/0601tc